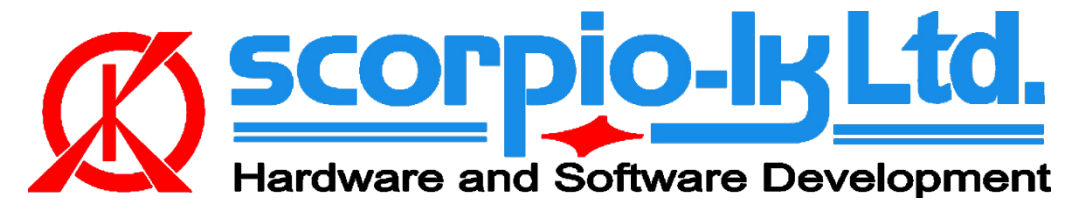

# Toyota H Immobilizer All Keys Lost solution (Gen1 11910 & Gen2 12xxx)

## I. Getting Started

#### Introduction

This Help relates to Tango software version <u>1.115</u> (September 2019) and Barracuda software version <u>13</u> (September 2019). The system allows to solve all keys lost (AKL) situation on Toyota vehicles equipped with all currently known generations (**Gen1 MCU 11910**, **Gen2 MCU 12xxx**) of 128bit H immobilization system (Page1 **39,59,3A,5A**) regardless of market (EU/Asia/USA), by creating a master key on <u>LKP-04</u> without need to replace or reset the immobilizer. During the process car data is not altered in any way.

#### System requirements:

- Barracuda programmer
- Barracuda Adapter H Immo
- Barracuda activation H Immo
- <u>Tango programmer</u>
- LKP-04 transponder
- <u>Toyota maker</u>
- <u>Toyota Image Generator H</u>

#### Barracuda Adapter H Immo

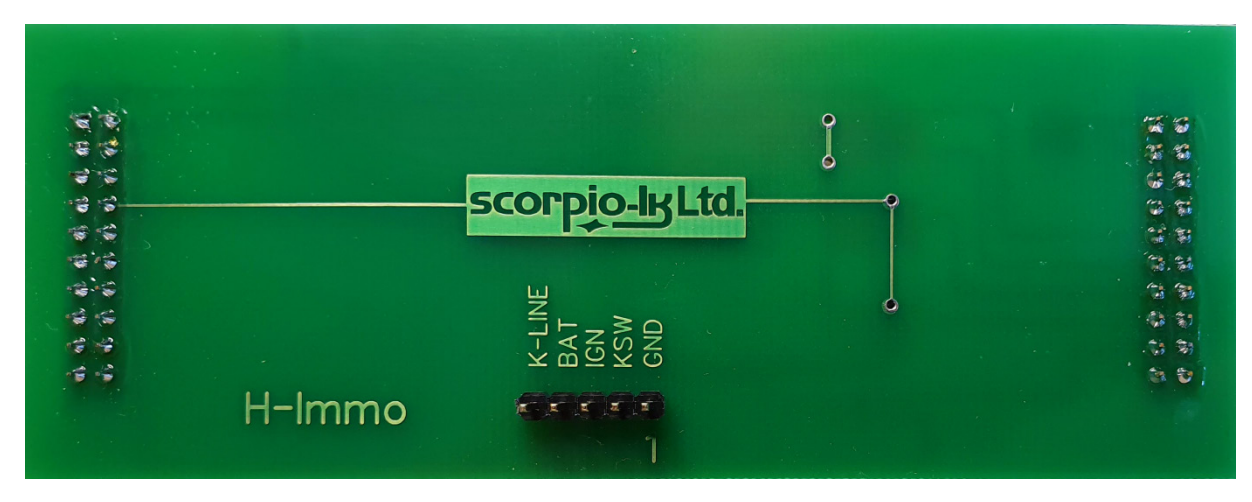

### **II. Operation Procedure**

The system c can be summarized in two main stages, which are described below:

<u>Read Immobilizer data with Barracuda</u> <u>Master Key Creation (Write Transponder) with Tango</u>

### **Read Immobilizer data**

1. Take off the vehicle Immobilizer and connect it to Adapter H Immo

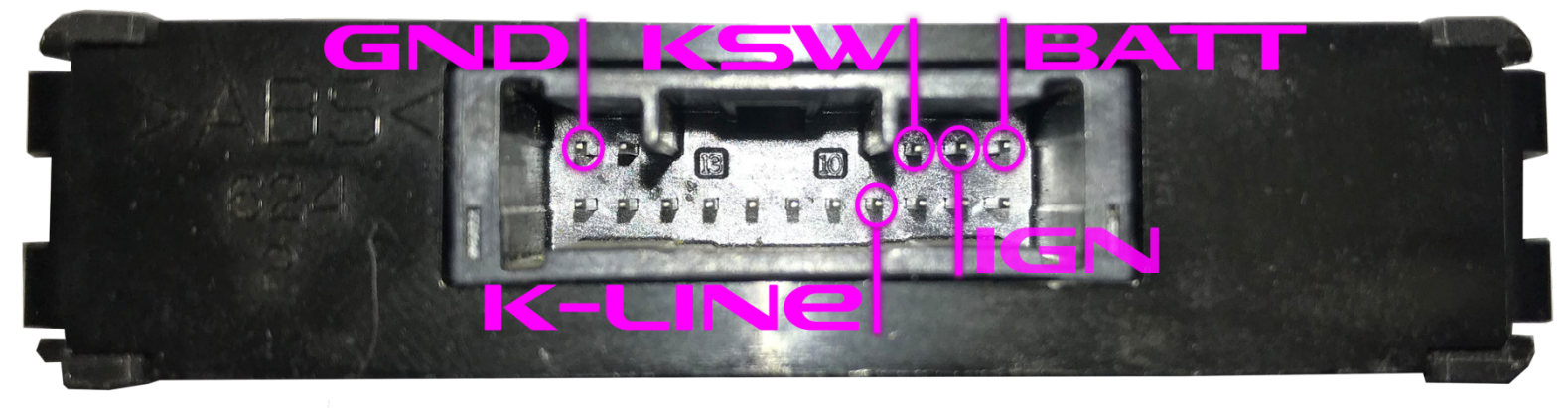

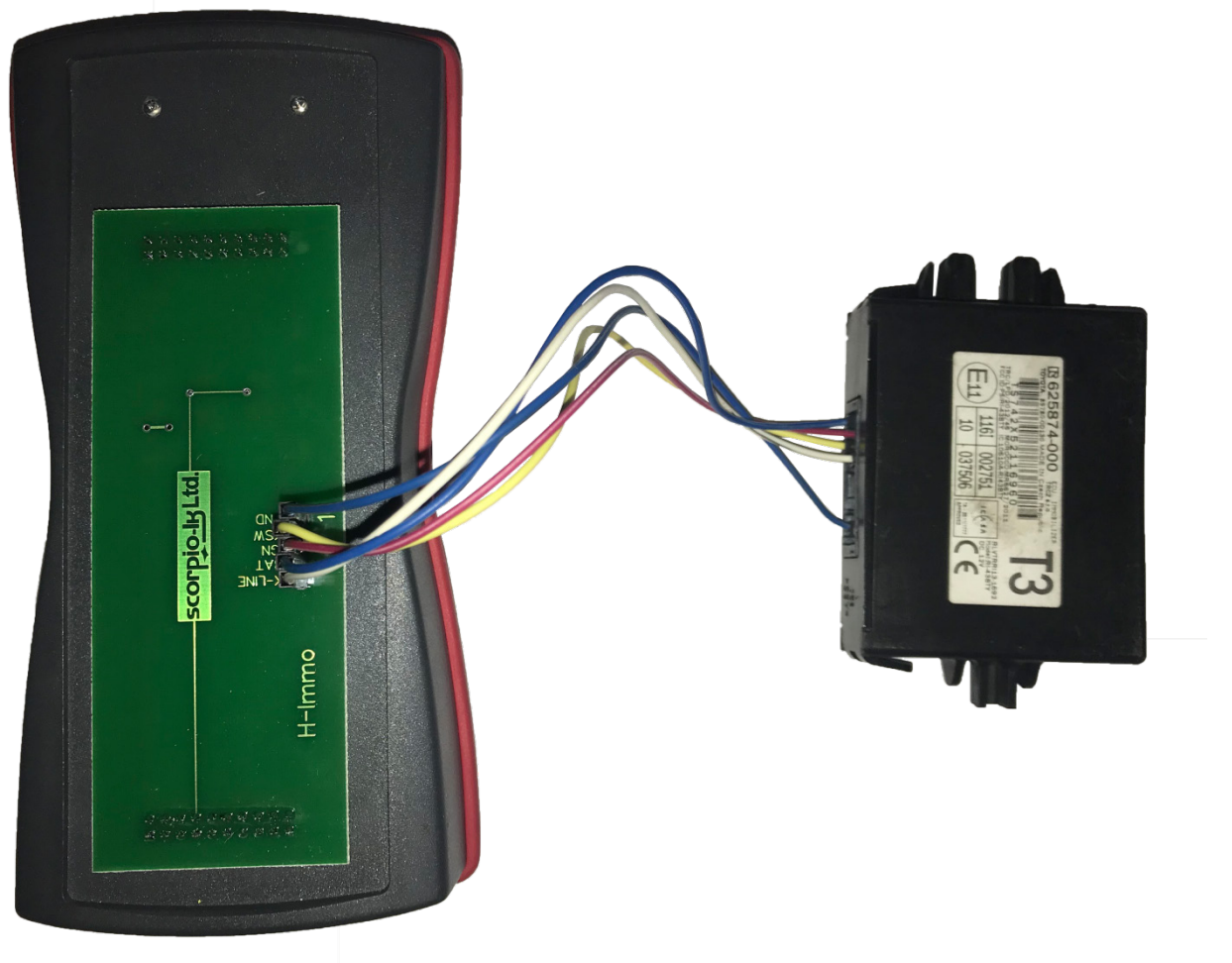

2. Connect Barracuda and start its software

| Barracuda v12        | WWW.SCORPIO-LK.COM           | x |
|----------------------|------------------------------|---|
| Programmer           | Read Immo Data Not connected |   |
| Resetter             |                              |   |
| 5011 Madara          |                              |   |
| ECU Maker<br>Manager | Help                         |   |
|                      | Immo H-Key                   | _ |

3. Select ECU Maker->H-Immo. Then press Read Immo Data

4.Barracuda will connect to Immo, its part number will be shown, wait until readout is finished.

| Barracuda v12 | WWW.SCORPIO-LK.COM                           | X |
|---------------|----------------------------------------------|---|
| Programmer    | Immo PartNo.<br>Read Immo Data 89780 - 0D130 |   |
| Resetter      |                                              |   |
|               | Reading                                      |   |
| ECU Maker     |                                              |   |
| Manager       | Help                                         |   |
|               | Immo H-Key                                   |   |

5. Save the dump file (\*.bin)

| Сохранить как                                                                                                    |                                                                                           |                                                         |
|----------------------------------------------------------------------------------------------------|-------------------------------------------------------------------------------------------|---------------------------------------------------------|
|                                                                                                    |                                                                                           | <ul> <li>- 4<sub>2</sub></li> <li>Поиск: 111</li> </ul> |
| Упорядочить 🔻 Новая папка                                                                                                    |                                                                                           | !≡ ▾ 🔞                                                  |
| <ul> <li>Magness</li> <li>Magness</li> <li>Mathematicana</li> <li>Mathematicana</li> <li>Ma</li></ul> | <ul> <li>Имя</li> <li>Дата изменения</li> <li>Нет элементов, удовлетворяющих у</li> </ul> | Тип Размер<br>условиям поиска.                          |
| Имя файла: Data H-immo                                                                                                    |                                                                                           | •                                                       |
| <u>Т</u> ип файла: Binary Files (*.bin)                                                                                                    |                                                                                           | <b></b>                                                 |
| 🛞 Скрыть папки                                                                                                    |                                                                                           | Со <u>х</u> ранить Отмена                               |

| SUCCESS                                                |
|--------------------------------------------------------|
| Use Tango and the saved file to generate a Master key. |
| ОК                                                     |

After step 4 there are no more operations concerning the immobilizer so it can be returned to vehicle

#### **Master Key Creation (Write Transponder)**

- 1. Connect Tango and start its software
- 2. Select region Asia, then Toyota->Utility->H-Immo
- 3. Place a <u>LKP-04 transponder</u> in Tango coil
- 4. Press Open File button

| Maker     Keys       Foyota H-Immo utility <ul> <li>Key 1</li> <li>Key 2</li> <li>Key 3</li> <li>Alloved transponder:</li> <li>Key 4</li> <li>Key 5</li> </ul>                                                                                                    | Utility         | r Type                        |  |
|----------------------------------------------------------------------------------------------------|-----------------|-------------------------------|--|
| Maker       Keys       Toyota H-Immo utility            • Key 1         • Key 2         • Key 3         • Key 3         • Key 4         • Key 5         • Key 5 |                 | Loaded File<br><b>No file</b> |  |
| oyota H-Iamo utility <ul> <li>Key 1</li> <li>Key 2</li> <li>Key 3</li> </ul> <ul> <li>Key 4</li> <li>Key 5</li> </ul> <ul> <li>Key 5</li> </ul> <ul> <li>Key 5</li> </ul> <ul> <li>Key 5</li> <li>Key 5</li> <li>Key 5</li> <li>Key 5</li> </ul> <ul> <li>Key 5</li> <li>Key 5</li> <li>Key 5</li> <li>Key 5</li> <li>Key 5</li> <li>Key 5</li> <li>Key 5</li> <li>Key 5</li> <li>Key 5</li> <li>Key 5</li> <li>Key 5</li> <li>Key 5</li> </ul>                                                                                                    |                 | Keys                          |  |
| fo         Key 2           Key 3         Key 4           Lloved transponder:         Key 4           Key 5         Key 5                                                                                                    | o utility       | Key 1                         |  |
| Iloved transponder:                                                                                                    |                 | O Key 2                       |  |
| Illoved transponder:                                                                                                    |                 | C Key 3                       |  |
| O Key 3                                                                                                    | sponder:        | C Key 4                       |  |
|                                                                                                    |                 | C Key S                       |  |
| Barracuda Container                                                                                                    | acuda Container | Key 0                         |  |
| 256 Bytes                                                                                                    | Bytes           | C Key 8                       |  |
| ○ Key 9                                                                                                    |                 | O Key 9                       |  |
| ○ Key 10                                                                                                    |                 | O Kay 10                      |  |

4.Select the dump file saved in step 5 of <u>Read Immobilizer data stage</u>

| Открыть                                                                                                    |           | adapter and       |                  |                     |         |
|----------------------------------------------------------------------------------------------------|-----------|-------------------|------------------|---------------------|---------|
| → 000 → 111                                                                                                    | _         | -                 | • 47             | Поиск: 111          | ,       |
| Упорядочить 👻 Новая папка                                                                                                    | 1         |                   |                  | 8                   | • • 🔟 🔞 |
| · man                                                                                                    | ^         | Имя               | Дата изменения   | Тип                 | Размер  |
| Instanto                                                                                                    |           | 🔳 Data H-immo.bin | 24.09.2019 17:01 | Файл "BIN"          | 1 KB    |
| Support of the                                                                                                    | _         |                   |                  |                     |         |
| C lair                                                                                                    | =         |                   |                  |                     |         |
| A Hallow Report                                                                                                    |           |                   |                  |                     |         |
|                                                                                                    |           |                   |                  |                     |         |
| Million .                                                                                                    |           |                   |                  |                     |         |
| discourse in the local discourse in the local |           |                   |                  |                     |         |
| <ul> <li>Hodgestow</li> </ul>                                                                                                    |           |                   |                  |                     |         |
| 2 Marca                                                                                                    |           |                   |                  |                     |         |
| di desenante succes                                                                                                    |           |                   |                  |                     |         |
|                                                                                                    | *         | (                 | m                |                     |         |
| <u>И</u> мя файла:                                                                                                    | Data H-im | mo.bin            | •                | Binary files (*.bir | n) 🔻    |
|                                                                                                    |           |                   |                  | Открыть             | Отмена  |
|                                                                                                    |           |                   |                  |                     |         |

5. Select LKP-04 in the dialog window and press  $\ensuremath{\mathsf{OK}}$ 

| Transpond<br>Utility                 | er Type                        | ۵ |
|--------------------------------------|--------------------------------|---|
|                                      | Loaded File<br>Data H-Inno.bin |   |
| Maker                                | Keys                           |   |
| oyota H-Immo utility                 | Key 1 Used                     |   |
|                                      | () Кеу 2                       |   |
| nfo                                  | О Кеу З                        |   |
| LKP-04                               | O Key 4                        |   |
|                                      | O Key 5                        |   |
| ata location:<br>Barracuda Container | C Key 6                        |   |
| ata size:<br>256 Bytes               | O Key /                        |   |
|                                      | O Key 8                        |   |
| ×                                    | C Key J                        |   |
|                                      | U Key ID                       |   |

6. Wait until Tango finishes writing the transponder.

After step 6 the created LKP-04 transponder becomes a master key for the vehicle and can be used as diagnostic authorization (example Techstream ) to add TRPWS21 H keys (either Tango generated or original).

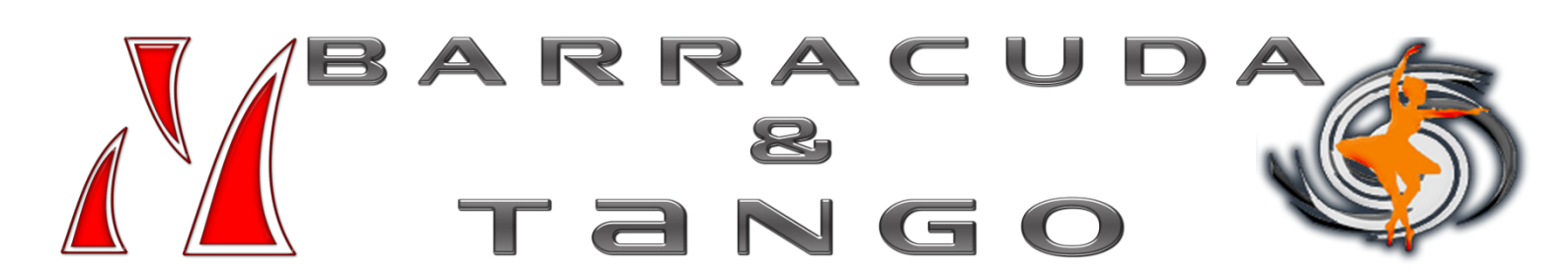